# Instrukcja obsługi programu

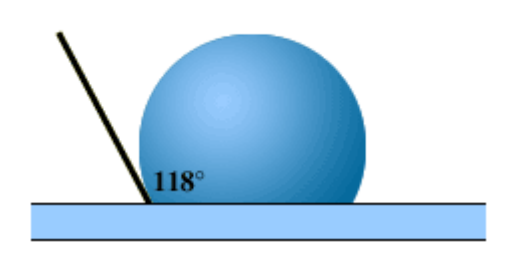

Kropla

dla Windows 95 / 98 / NT / ME / 2000 / XP / VISTA itd.

## Przedmowa\*

Instrukcja ta opracowana została przez nasz Zakład w celu umożliwienia Wam właściwego wykorzystania programu "Kropla" – zgodnie z jego przeznaczeniem. Zapoznanie z jej treścią personelu bezpośrednio zatrudnionego przy instalacji, uruchomieniu i eksploatowaniu programu to podstawowy obowiązek Zakładu otrzymującego program.

Dokładne wykonywanie wszystkich naszych zaleceń ujętych niniejszą instrukcją bezwzględnie wpłynie dodatnio na wskazania oraz żywotność programu.

Życzymy Wam jak najlepszej pracy na otrzymanym programie "Kropla".

Elektronika Jądrowa

Kraków

\*Napisana na wzór "*Przedmowy*" do instrukcji obsługi twardościomierza "ŁUCZNIK" z 1961 roku produkcji Zakładów Metalowych im. Gen. Waltera w Radomiu

#### Przeznaczenie

Program "*Kropla*" przeznaczony jest do określania kątów zwilżania na podstawie kształtu kropel spoczywających na powierzchni badanego materiału.

Dane wejściowe to ciąg plików z fotografiami kropel.

Dane wyjściowe to :

- plik tekstowy z ciągiem liczb : wartości wyznaczonych kątów i symboli cieczy pomiarowych. Służą one następnie do obliczania swobodnej energii powierzchniowej materiału bądź do innych celów.
- pliki formatu JPG z fotografiami kropli i dopisanymi współrzędnymi punktów na obrysach kropli. Służą do celów archiwizacyjnych i późniejszej kontroli pomiarów.

Określenie kąta zwilżania osiąga się przez :

- wyznaczenie linii bazowej kropli tj. linii powierzchni badanego materiału
- wyznaczenie obrysu kropli oddzielnie z lewej i z prawej strony
- przybliżenie kształtu kropli równaniami okręgów oddzielnie z lewej i z prawej strony
- wyznaczenie punktów przecięcia się okręgów z linią bazową
- obliczenie kątów nachylenia stycznych do okręgów w punktach przecięć

Program automatycznie wylicza lewy i prawy kąt zwilżania oraz kąt średni dla każdej fotografii. Program liczy kąt średni dla ciągu pomiarów dla każdej cieczy pomiarowej oraz jego odchylenie standardowe.

Wyniki tych obliczeń są zapisywane w pliku dyskowym i drukowane na papierze.

## Porządek czynności

Przeprowadzenie typowych pomiarów składa się z następujących etapów:

1. wczytanie ciągu fotografii z plików wejściowych

- 2. wyznaczenie linii bazowej tła na powierzchni materiału
- 3. wyznaczenie obrysu kropli z lewej strony
- 4. wyznaczenie obrysu kropli z prawej strony
- 5. wybór i akceptacja rodzaju cieczy pomiarowej
- 6. dopasowanie równań prostej i okręgów do wyznaczonych punktów na obrysach
- 7. wzrokowa ocena stopnia dopasowania i ewentualna korekcja położeń niektórych punktów z powtórnym dopasowaniem
- 8. zaakceptowanie i dołączenie rezultatów do zbioru wyników
- 9. zapisanie współrzędnych punktów do pliku JPG z obrazem kropli
- 10. zapisanie wyników analizy do pliku dyskowego
- 11. wydrukowanie tabeli z wynikami analizy

Punkty od 2 do 9 wykonuje się dla każdej fotografii oddzielnie.

## Cechy użytkowe programu

| • | Maks. ilość wczytanych fotografii :            | limitowana pamięcią operacyjną komputera |
|---|------------------------------------------------|------------------------------------------|
| • | maks. ilość punktów na linii bazowej :         | 24                                       |
| • | maks. ilość punktów na lewym obrysie kropli :  | 24                                       |
| • | maks. ilość punktów na prawym obrysie kropli : | 24                                       |
| • | dopasowywanie równania linii bazowej metoda    | regresji liniowej                        |

- dopasowywanie równań okręgów algorytmem Neldera-Meada
- możliwość wyboru do dalszych obliczeń lewego, prawego lub obu ( wartość średnia ) kątów zwilżania
- automatyczne obliczanie odchylenia standardowego dla zbioru zmierzonych kątów dla każdej cieczy pomiarowej
- zapisywanie współrzędnych punktów, symbolu cieczy i wybranych kątów ( lewy, prawy, oba ) do pliku JPG
- automatyczne wyszukiwanie we wczytywaym pliku JPG zapisanych uprzednio w/w informacji i wyrysowywanie ich na obrazie kropli
- wygodny wydruk tabel analizy na każdej drukarce zainstalowanej w systemie Windows
- możliwość zainstalowania i pracy programu na dowolnej ilości komputerów użytkownika bez żadnych ograniczeń licencyjnych

## Instalacja programu

Program w postaci pliku KROPLA.EXE kopiuje do dowolnego katalogu na dysku komputera. Do tego samego katalogu należy skopiować też plik Kropla.PDF zawierający niniejszą instrukcję obsługi.

Następnie należy utworzyć na pulpicie skrót do KROPLA.EXE i ustawić we "Właściwościach" domyślny katalog roboczy, w którym będą przechowywane pliki danych wejściowych i wyjściowych.

## Obsługa programu

Program obsługuje się wybierając potrzebne opcje z menu myszką lub klawiaturą. Każda opcja ma tzw. "gorący klawisz", który w połączeniu z klawiszem *ALT* szybko uruchamia żądaną akcję.

Niektóre opcje w podmenu są zaznaczone **pogrubioną czcionką**. Są to tzw. "opcje domyślne". Po szybkim, dwukrotnym kliknięciu w opcję z menu głównego zostanie z podmenu wybrana opcja domyślna.

Prócz tego istnieją tzw. skróty klawiszowe, najczęściej klawisz *Ctrl* i jakaś litera. Przyspiesza to znacznie dostęp do najczęściej używanych funkcji programu.

Zapamiętanie i używanie tych skrótów zwiększa wydajność pracy i przyczynia się do nabrania biegłości w obsłudze programu. Zapobiega także zmęczeniu ręki użytkownika, a co za tym idzie polepsza jakość uzyskiwanych wyników.

Dla miłośników myszy przeznaczone jest menu kontekstowe uruchamiane prawym klawiszem myszy. Podczas operowania na fotografii kropli menu to pozwala szybko wprowadzać i usuwać punkty definiujące obrys kropli i linię bazową materiału zwilżanego.

Po uruchomieniu programu KROPLA na ekranie pojawia się niewielkich rozmiarów centrum zarządzania :

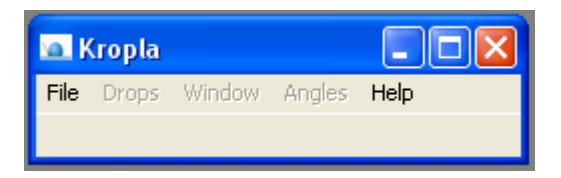

Formularz ten utrzymuje się zawsze na wierzchu innych okien. Poniżej opisane są jego funkcje.

1. <u>File --> Load Pictures from Files</u> Ctrl+O - wczytywanie fotografii kropel z plików

Otwiera się standardowe okienko windowsowe do wyboru plików graficznych. Można wczytywać zarówno pliki BMP jak i JPG.

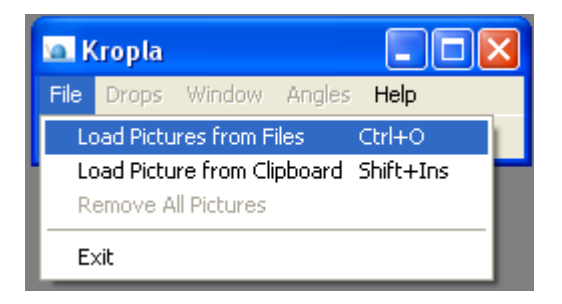

Każde zdjęcie pojawia się w oddzielnym okienku.

Każda wczytana fotografia po wyznaczeniu kątów zwilżania będzie uwzględniona w sumarycznym zestawieniu cieczy i kątów. Wczytanej fotografii nie da się pojedynczo usunąć z programu, można tylko usunąć wszystkie naraz (<u>*File-> Remove All Pictures*</u>). Jeśli nie chcemy danej, wczytanej fotografii dołączać do zestawienia, to nie należy wyznaczać dla niej kątów.

Program sprawdza, czy nazwa pliku przeznaczonego do wczytania nie jest już aby identyczna z nazwą któregoś pliku wczytanego uprzednio. Jeśli wykryje taką sytuację, to drugi raz tego samego pliku nie wczyta.

Każdy wczytywany plik formatu JPG jest sprawdzany na okoliczność istnienia zapisanych w nim informacji o współrzędnych punktów na obrysie kropli (linia bazowa, lewy i prawy kontur, symbol cieczy, znaczniki wybranych kątów). Jeśli te informacje w pliku występują, to są ekstrahowane i od razu wyświetlane na obrazie kropli.

Format JPG umożliwia dopisywanie własnych komentarzy, ignorowanych przez programy graficzne. Program *Kropla* dopisuje taki blok 1024 bajtów komentarza na początku pliku. Rysunek poniżej przedstawia przykładową zawartość zmodyfikowanego pliku JPG.

| Lister - [M:\PAS\kropla\dane\Dijodometan\P1010001.JPG]                                                                                                    |                                   |
|----------------------------------------------------------------------------------------------------|-----------------------------------|
| Plik Edytuj Opcje Pomoc                                                                                                    | 0%                                |
| Ř <sup>*</sup> t∎tKropla – Points 6 1203 1137 1186 1138 1164 1139 968<br>950 1146 931 1147 9 1040 1060 1028 1065 1018 1072 1005<br>995 1088 988 1095 985 1103 980 1115 980 1130 6 1092<br>113 1066 1127 1077 1137 1086 1148 1102 1153 1119 Diiodimeth<br>Yes | 1145<br>1079<br>1058 1<br>ane Yes |
| Á8EExif    II*     <br>Ř<br>1    č  2<br>MERA    OLYMPUS OPTICAL CO.,LTD C3100Z,C3020Z H                                                                                                    | (<br>ITAL CA<br>∀374-75           |
| 0000:00:00:00:00:00:00:00:00:00:00:00:0                                                                                                    | 0100                              |

Dla łatwiejszego wykonywania serii analiz można od razu zaznaczyć ciąg nazw plików do wczytania ( tzw. multiselect ) :

| Open Picture F                                                        | ile                                                                                                    |                          |                                                                                                   |                                                                                                    |                                                                                                    |          | ? 🗙 |
|-----------------------------------------------------------------------|----------------------------------------------------------------------------------------------------|--------------------------|---------------------------------------------------------------------------------------------------|----------------------------------------------------------------------------------------------------|----------------------------------------------------------------------------------------------------|----------|-----|
| Szukaj w:                                                             | 🗀 Dijodometan                                                                                                    |                          | •                                                                                                 | 🗢 🗈 💣 🖪                                                                                                    |                                                                                                    | Picture: | A   |
| Moje bieżące<br>dokumenty<br>Pulpit<br>Moje dokumenty<br>Mój komputer | Nazwa A<br>P1010001<br>P1010002<br>P1010005<br>P1010006<br>P1010007<br>P1010008<br>P1010009<br>P1010009<br>P1010010 |                          | Rozmiar<br>236 KB<br>237 KB<br>234 KB<br>234 KB<br>239 KB<br>231 KB<br>232 KB<br>230 KB<br>229 KB | Typ<br>Obraz JPEG<br>Obraz JPEG<br>Obraz JPEG<br>Obraz JPEG<br>Obraz JPEG<br>Obraz JPEG<br>Obraz JPEG<br>Obraz JPEG | Data moi<br>01-01-20<br>01-01-20<br>01-01-20<br>01-01-20<br>01-01-20<br>01-01-20<br>01-01-20<br>01-01-20<br>01-01-20 | (None)   |     |
| sieciowe                                                              | Pliki typu:                                                                                                    | All (*.jpg;*.jpeg;*.bmp) | lor a T                                                                                           | •                                                                                                    | Anuluj                                                                                                    |          | /   |

#### 2. <u>File</u> --> Load Picture from <u>C</u>lipboard Ctrl+Ins

- wczytanie fotografii ze schowka Windows

Jeśli pracowaliśmy jakimś edytorem obrazów to możemy przenieść obraz do programu *KROPLA* bez pośrednictwa pliku dyskowego, tylko tzw. metodą Copiego Pasta (Kopiuj i Wstaw).

#### 3. <u>File --> Remove All Pictures</u>

- usunięcie z pamięci programu wszelkich wczytanych fotografii i obliczonych kątów zwilżania

Ta czynność musi być wykonana, jeśli chcemy rozpocząć pracę od początku. Nie ma możliwości selektywnego usuwania fotografii. Jeśli daną, wczytaną fotografię chcemy zignorować, to wystarczy nie wyznaczać dla niej kątów zwilżania.

*4. <u>File</u> --> E<u>xit</u> - zakończenie pracy programu* 

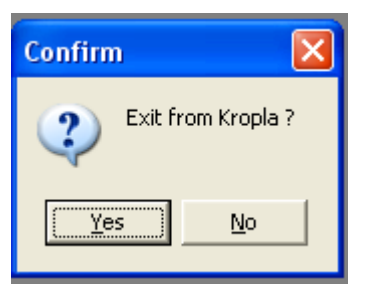

Zakończenie pracy następuje dopiero, gdy operator potwierdzi swą wolę. Daje to ostatnią szansę na zapisanie rezultatów pracy do pliku.

5. <u>D</u>rops - zarządzanie okienkami z fotografiami ( otwieranie i zamykanie ).

Każde wczytane zdjęcie otwiera się w oddzielnym okienku. Okienka te można pojedynczo i grupowo dowolnie zamykać i otwierać. Dla łatwiejszego nimi manipulowania służy grupa poleceń <u>D</u>rops.

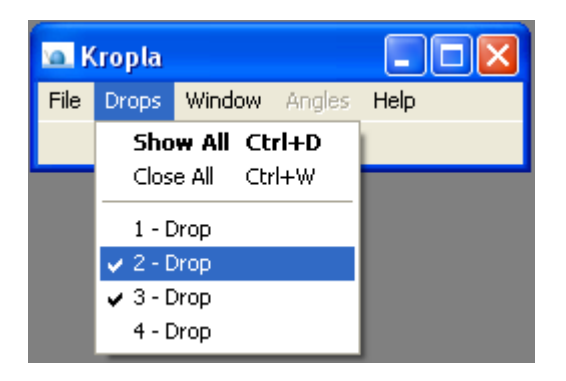

Okienka aktualnie otwarte mają znaczek ptaszka przy swym numerze.

6. <u>Window</u> - zarządzanie okienkami z fotografiami ( ustawianie na ekranie ).

Każde wczytane zdjęcie otwiera się w oddzielnym okienku. Okienka te można dowolnie powiększać, zmniejszać i przesuwać na ekranie. Dla łatwiejszego nimi manipulowania służy grupa poleceń <u>W</u>indow

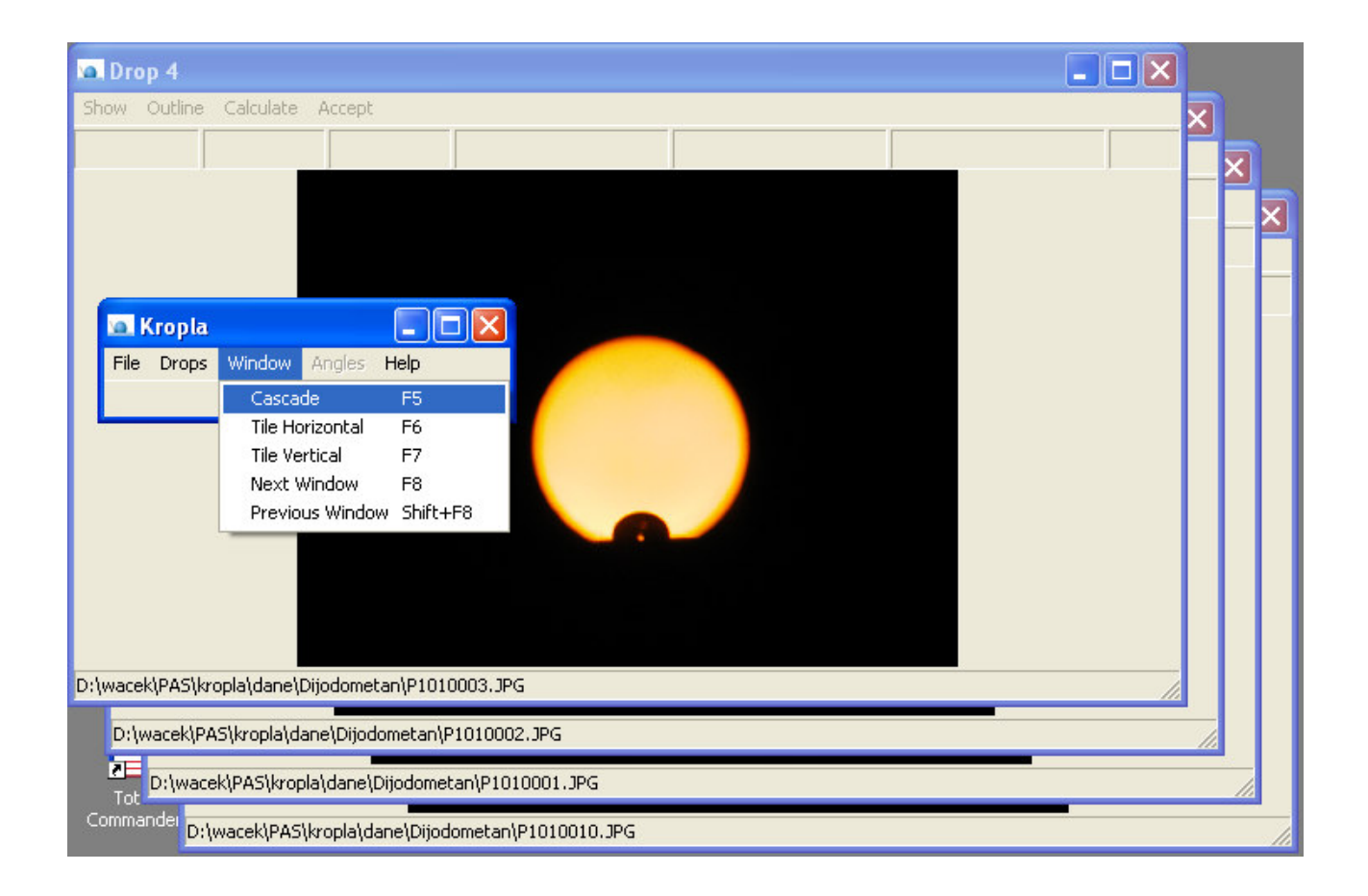

7. <u>Angles</u> - wyświetlenie zbiorczych rezultatów obliczeń

W każdej chwili można obejrzeć podsumowanie dotychczas wyznaczonych kątów, zapisać je do pliku dyskowego (*Save Tab*) oraz wydrukować (*Print Tab*). Dobrą praktyką jest też **wprowadzenie komentarza** do zestawienia oraz **wpisanie danych personalnych** osoby wyznaczającej kąty.

| Su | mmary   | of Contact Angles M      | lensuration    |                |                |                            |       |
|----|---------|--------------------------|----------------|----------------|----------------|----------------------------|-------|
|    | Prin    | t Tab Save Tal           | >              |                |                | ОК Са                      | incel |
|    | Comme   | nt : Test demonstracyjny |                |                |                |                            |       |
|    | Operato | or : Waclaw Musial       |                |                |                | Date : 23.11.2009 11:53:30 |       |
|    | Nr      | LIQUID                   | LEFT           | AVERAGE        | RIGHT          |                            |       |
|    | 1       | H20                      | 117.06         | 117.06         | <br>4 01. OC   |                            | ~     |
|    | 3       | H20<br>H20               | 109.22         | 107.94         | 109.86         |                            |       |
|    |         | Contact Ang              | le Average =   | 110.54         | Standar        | d Deviation = 4.639        |       |
|    | 4       | Formamide                | 79.36          | 80.33          | 81.29          |                            |       |
|    | 5       | Formamide<br>Formamide   | 84.88<br>86.80 | 86.44<br>86.80 | 88.01<br>86.81 |                            |       |
|    |         | Contact Ang              | le Average =   | 84.52          | Standar        | d Deviation = 2.972        | -     |
|    | 7       | Diiodimethane            | 95.74          | 93.17          | 90.60          |                            | -     |
|    | 8       | Diiodimethane            | 91.60          | 93.38          | 95.15          |                            |       |
|    | J       | viiodimethane            | 96.93<br>      | 97.07          | 97.22          |                            |       |
|    |         | Contact Ang              | le Average =   | 94.54          | Standar        | d Deviation = 1.792        |       |
|    |         |                          |                |                |                |                            |       |
|    | 1       |                          |                |                |                |                            |       |
|    |         |                          | N              |                |                |                            |       |

Format zapisywanych do pliku danych jest następujący :

|                      |                                  | Conta                      | act Ang                     | gles Mens                  | sur      | ation                      |                         |                   |
|----------------------|----------------------------------|----------------------------|-----------------------------|----------------------------|----------|----------------------------|-------------------------|-------------------|
| Comm<br>Oper<br>Date | ent :<br>ator :<br>:             | Test<br>Wacla<br>23.11     | demons<br>aw Mus:<br>1.2009 | stracyjny<br>ial<br>11:53  | /<br>:30 |                            |                         |                   |
| Nr                   | LIQU                             | ID                         |                             | LEFT                       |          | AVERAGE                    | RIGHT                   |                   |
| 1<br>2<br>3          | H2O<br>H2O<br>H2O                |                            |                             | 117.06<br>109.22<br>106.01 |          | 117.06<br>106.63<br>107.94 | 104.05<br>109.86        |                   |
|                      | Co                               | ntact                      | Angle                       | Average                    | =        | 110.54                     | Standard                | Deviation = 4.639 |
| ====<br>4<br>5<br>6  | Forma<br>Forma<br>Forma          | mide<br>mide<br>mide       |                             | 79.36<br>84.88<br>86.80    |          | 80.33<br>86.44<br>86.80    | 81.29<br>88.01<br>86.81 |                   |
|                      | Co                               | ntact                      | Angle                       | Average                    | =        | 84.52                      | Standard                | Deviation = 2.972 |
| ====<br>7<br>8<br>9  | Diiod<br>Diiod<br>Diiod<br>Diiod | imetha<br>imetha<br>imetha | ane<br>ane<br>ane<br>ane    | 95.74<br>91.60<br>96.93    |          | 93.17<br>93.38<br>97.07    | 90.60<br>95.15<br>97.22 |                   |
|                      | Co:                              | <br>ntact<br>======        | Angle                       | Average                    | =        | 94.54                      | Standard                | Deviation = 1.792 |

Inne programy wczytują w/w pliki z danymi i wyliczają z nich swobodną energię powierzchniową metodami *Owensa-Wendta* i van Ossa-Gooda.

Każde zdjęcie otwiera się w oddzielnym okienku wyposażonym w niezbędne do wyznaczenia kąta zwilżania narzędzia.

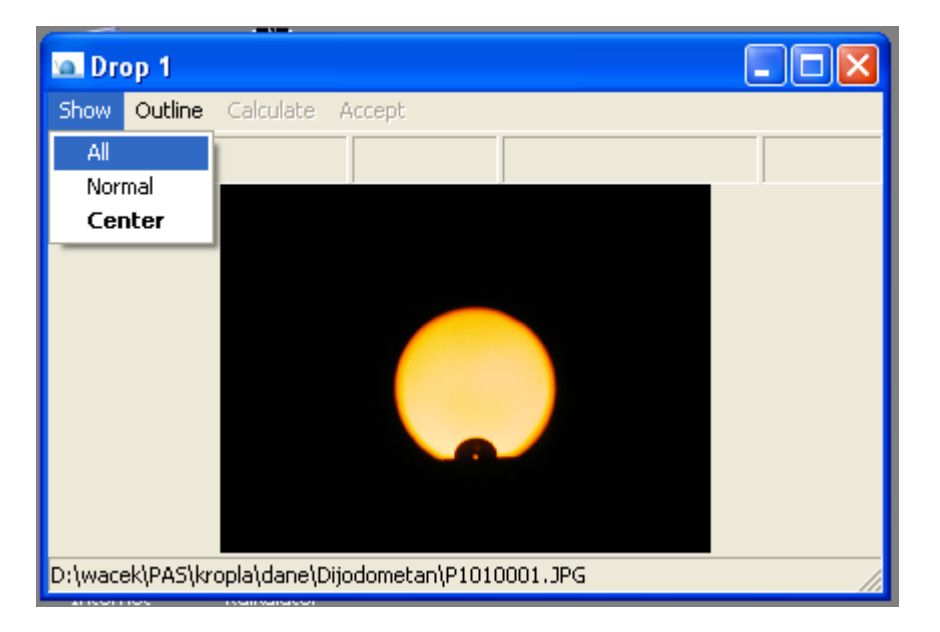

1. <u>Show --> All</u> - wyświetlenie całego wczytanego obrazu

Niezależnie od rozmiaru okienka wyświetlany jest cały obraz z zachowaniem proporcji. Ten tryb wyświetlania służy tylko do łatwiejszej orientacji w wyglądzie danej fotografii kropli.

2. <u>Show --> Normal</u> - wyświetlenie obrazu w rozdzielczości naturalnej

W okienku wyświetlana jest tylko ta część obrazu, ktora mieści się na powierzchni okienka. Im większy rozmiar okienka ustawimy, tym więcej obrazu zobaczymy.

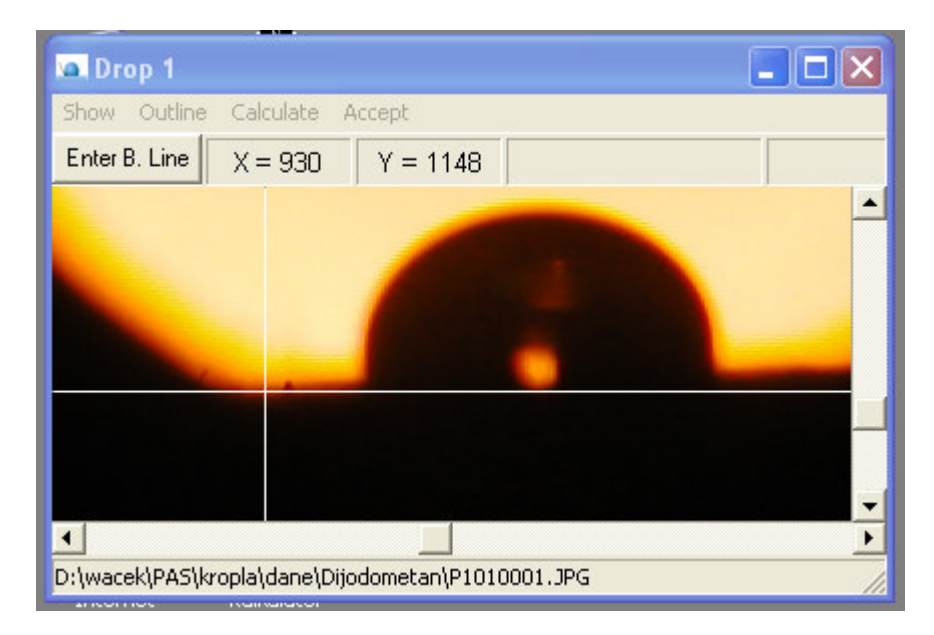

Na obrazie pojawia się celownik : dwie prostopadłe, białe linie do wskazywania punktów obrazu. Linie te można przesuwać suwakami na dole i po prawej stronie okienka. Jeśli obraz nie mieści się w całości w okienku, a nitka celownika dojdzie do krawędzi, to obraz zostanie odpowiednio przesunięty, by pojawił się niewidoczny dotąd fragment.

Zamiast przesuwać nitki suwakami można kliknąć lewym klawiszem myszy w wybrany punkt na obrazie, a celownik natychmiast na ten punkt zostanie naprowadzony.

3. <u>S</u>how --> <u>C</u>enter

- wyświetlenie obrazu w rozdzielczości naturalnej i ustawienie celownika na środku obrazu

Podobnie jak w <u>Show</u> --> <u>Normal</u> obraz wyświetla się w rozdzielczości naturalnej, a prócz tego celownik ustawia się na geometryczny środek fotografii. Przyspiesza to znalezienie właściwego fragmentu zawierającego obraz kropli.

Jeśli oglądamy obraz w trybie proporcjonalnym (<u>Show --> All</u>) i klikniemy myszą w obrazek, to zostanie wykonane polecenie <u>Show --> Center</u>

4. <u>Outline</u> - narzędzia do wyznaczania obrysu kropli

Tu zgrupowane są polecenia służące do wyznaczania linii bazowej ( powierzchni próbki ) oraz lewego i prawego obrysu kropli.

Linia bazowa jest niezbędnym elementem do wyznaczenia kąta zwilżania, bo zdarza się, że aparat fotograficzny nie jest ustawiony idealnie poziomo i zdjęcie jest przekrzywione. Czasem próbka też nie jest ustawiona idealnie poziomo.

Obrys lewy i obrys prawy wprowadza się oddzielnie, gdyż kropla nie zawsze ma kształt idealnie kulisty. Wówczas jednak biorąc odpowiednio mały kawałek obrysu możemy przybliżyć go fragmentem okręgu. Obrys jest określany równaniem okręgu :  $(x-x_0)^2 + (y-y_0)^2 = R^2$ Linia bazowa ma równanie: y = Ax+B

Punkty przecięcia się okręgu i linii bazowej wyznaczają miejsca, gdzie należy poprowadzić styczne do obrysu i wyliczyć kąty zwilżania z lewej i z prawej strony.

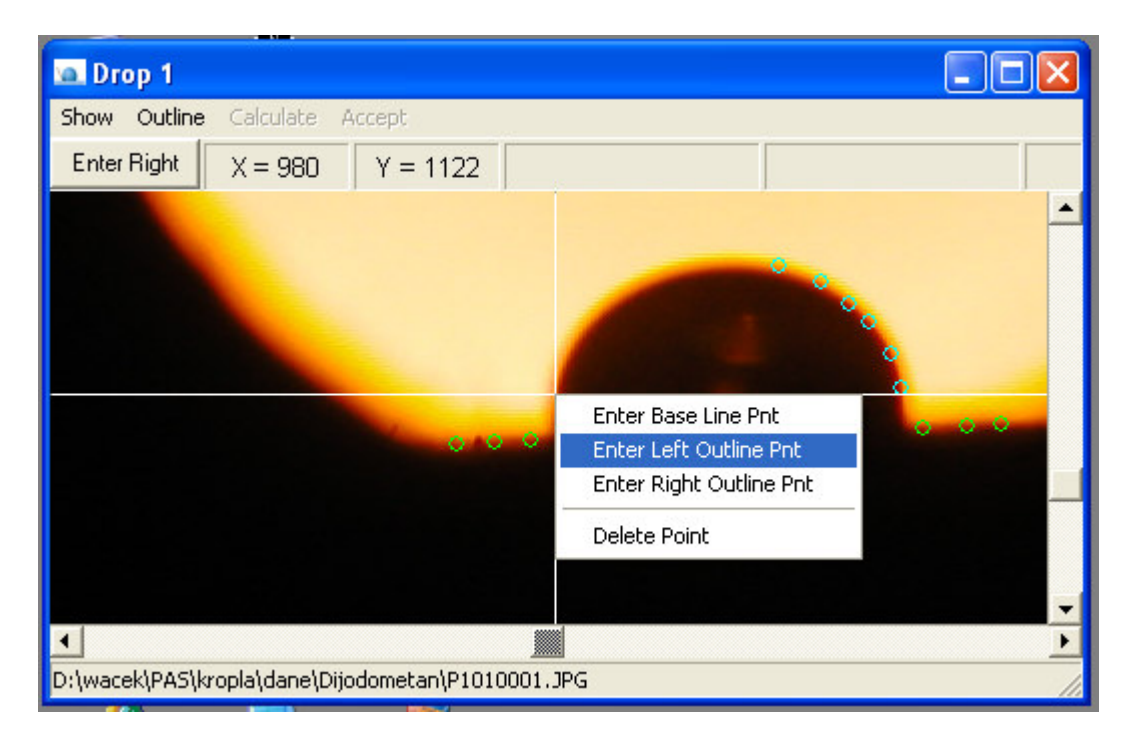

Dla ułatwienia pracy myszą jej prawy klawisz wywołuje menu kontekstowe z odpowiednimi poleceniami.

5. <u>Outline --> Enter Base Line Pnts</u> Ctrl+B - definiowanie linii bazowej

Linię bazową wyznacza się co najmniej dwoma punktami. Należy ustawić je na powierzchni próbki. Jeśli operator wprowadzi więcej niż dwa punkty, to równanie prostej będzie wyliczone metodą regresji liniowej.

Aby rozpocząć wprowadzanie punktów linii bazowej należy wybrać z menu odpowiednie polecenie, tj. <u>Outline --> Enter Base Line Pnts</u>. Zwracam uwagę na istnienie skrótu klawiszowego Ctrl+B. Wyświetla się wtedy guzik Enter B. Line.

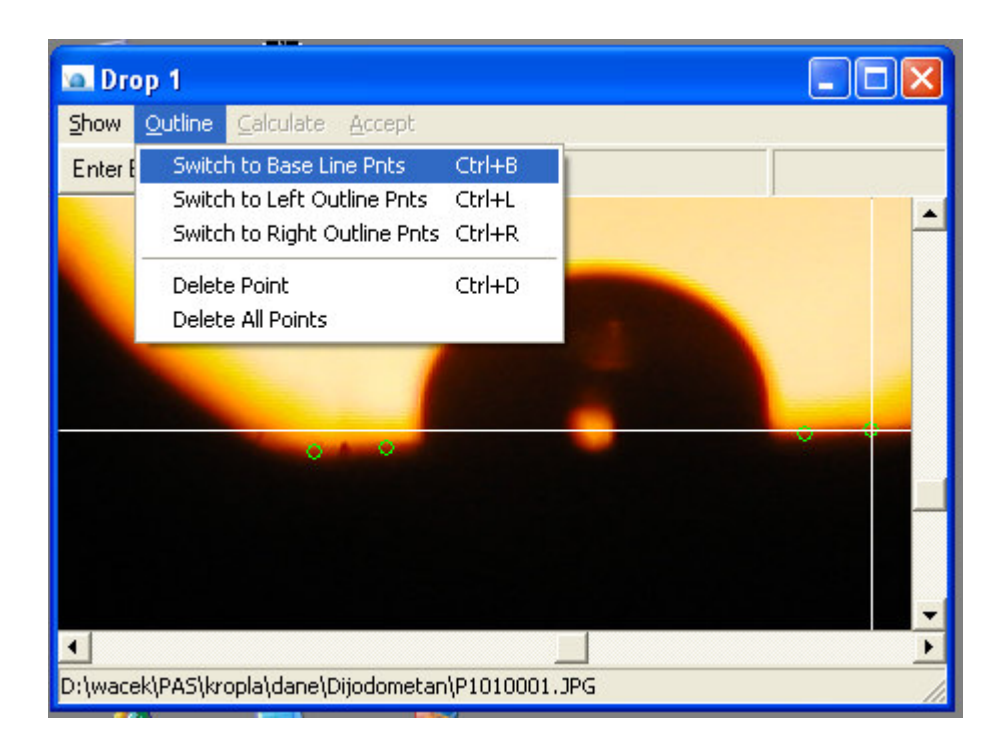

Aby wprowadzić punkt należy ustawić celownik na żądane miejsce obrazu i do wyboru :

- kliknąć guzik Enter B. Line
- wcisnąć klawisz Enter

Albo użyć myszy, tj. trzymać wciśnięty klawisz *Ctrl* i klikać lewym klawiszem w wybrane miejsca na obrazie.

Dla maksymalnego usprawnienia pracy rozpoczęcie wprowadzania punktów linii bazowej następuje natychmiast po kliknięciu lewym klawiszem myszy w obraz z jednoczesnym przytrzymaniem klawisza *Ctrl*. Nie trzeba nawet wybierać z menu opcji <u>Outline --> Enter Base Line</u>

Wstawienie dowolnego punktu skutkuje anulowaniem obliczonych kątów zwilżania, o ile takie obliczenia były przeprowadzone. Dzięki temu możemy wielokrotnie wyznaczać kąt zwilżania, aż otrzymamy satysfakcjonujący rezultat.

6. <u>Outline --> Enter Outline Left Pnts</u> Ctrl+L - definiowanie lewego obrysu kropli

Aby rozpocząć wprowadzanie punktów lewego obrysu kropli należy wybrać z menu odpowiednie polecenie, tj. <u>Outline --> Enter Outline Left Pnts</u>. Zwracam uwagę na istnienie skrótu klawiszowego Ctrl+L. Wyświetla się wtedy guzik Enter Left.

Aby wprowadzić punkt należy ustawić celownik na żądane miejsce obrazu i do wyboru :

- kliknąć guzik Enter Left
- wcisnąć klawisz Enter

Albo użyć myszy, tj. trzymać wciśnięty klawisz *Ctrl* i klikać lewym klawiszem w wybrane miejsca na obrazie.

Dobrze jest wprowadzić jak najwięcej punktów, do których program dopasuje potem równanie okręgu. Punkty nie mogą wybiegać na prawą część obrysu, bo procedury obliczeniowe nie poradzą sobie wówczas z interpretacją danych.

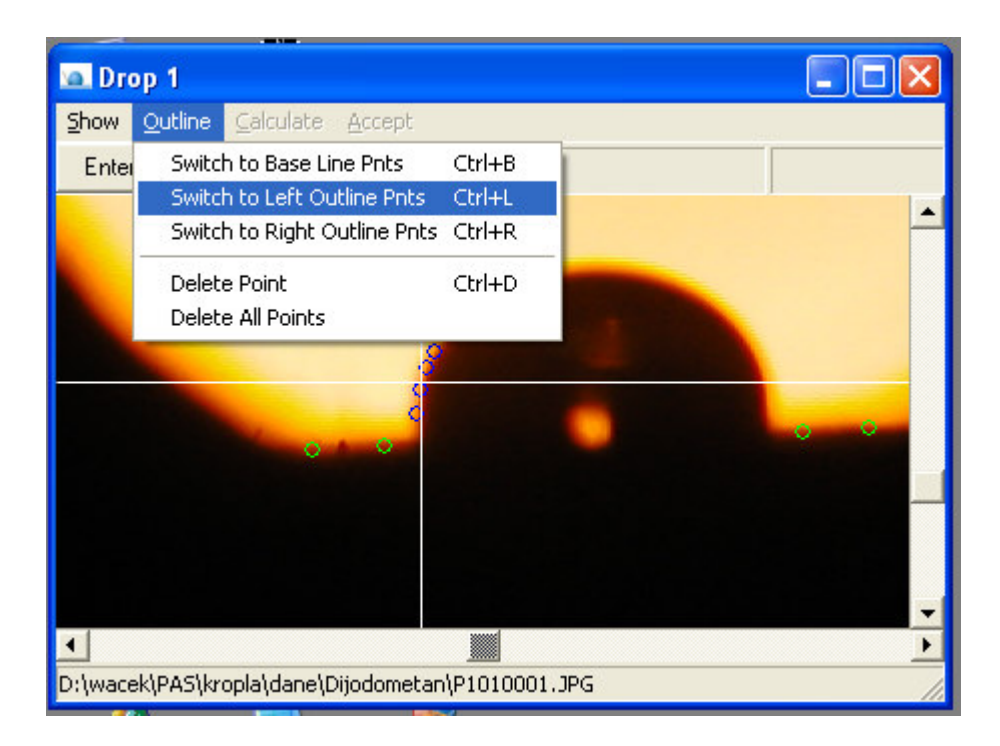

Wstawienie dowolnego punktu skutkuje anulowaniem obliczonych kątów zwilżania, o ile takie obliczenia były przeprowadzone. Dzięki temu możemy wielokrotnie wyznaczać kąt zwilżania, aż otrzymamy satysfakcjonujący rezultat.

7. <u>Outline --> Enter Outline Right Pnts</u> Ctrl+R - definiowanie prawego obrysu kropli

Aby rozpocząć wprowadzanie punktów prawego obrysu kropli należy wybrać z menu odpowiednie polecenie, tj. <u>Outline --> Enter Outline Right Pnts</u>. Zwracam uwagę na istnienie skrótu klawiszowego Ctrl+R. Wyświetla się wtedy guzik Enter Right.

Aby wprowadzić punkt należy ustawić celownik na żądane miejsce obrazu i do wyboru :

- kliknąć guzik Enter Right
- wcisnąć klawisz Enter

Albo użyć myszy, tj. trzymać wciśnięty klawisz *Ctrl* i klikać lewym klawiszem w wybrane miejsca na obrazie.

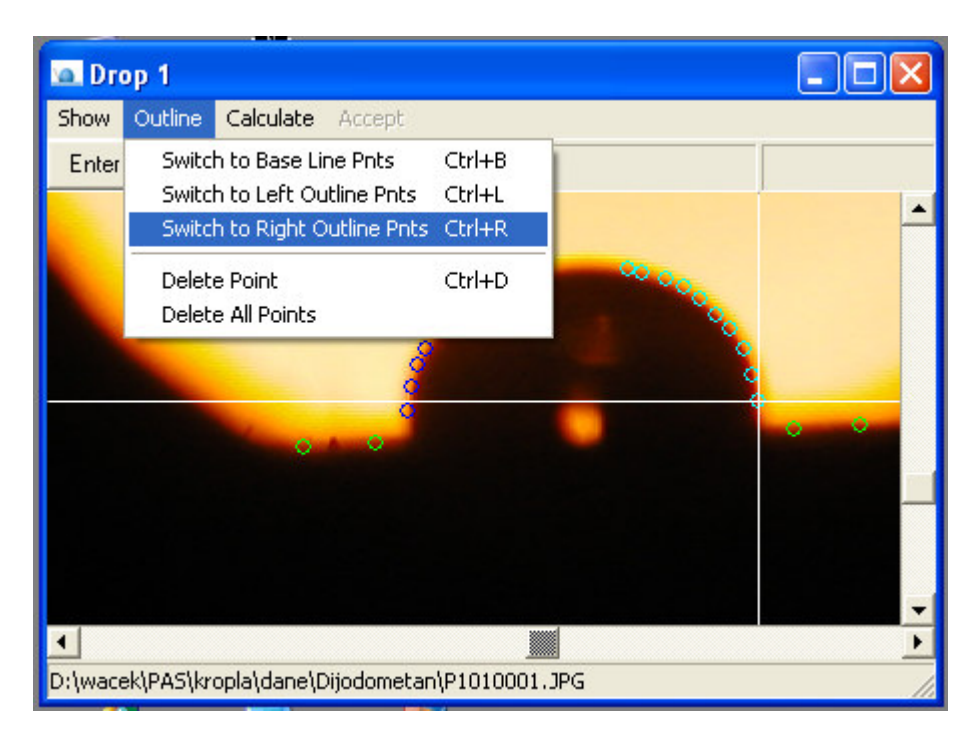

Dobrze jest wprowadzić jak najwięcej punktów, do których program dopasuje potem równanie okręgu. Punkty nie mogą wybiegać na lewą część obrysu, bo procedury obliczeniowe nie poradzą sobie wówczas z interpretacją danych.

Wstawienie dowolnego punktu skutkuje anulowaniem obliczonych kątów zwilżania, o ile takie obliczenia były przeprowadzone. Dzięki temu możemy wielokrotnie wyznaczać kąt zwilżania, aż otrzymamy satysfakcjonujący rezultat.

8. <u>Outline --> Delete Point</u> Ctrl+D - usuwanie punktu ze zdefiniowanego obrysu lub linii

Jeśli wprowadzimy do obrysu lub linii jakiś punkt, a potem chcemy go usunąć, to :

- najeżdżamy nań celownikiem (suwakami lub myszą)
- i wybieramy z menu polecenie <u>Outline --> Delete Point</u>
- albo używamy skrótu klawiszowego Ctrl+D

|         |                                                                                                    | 5 |
|---------|----------------------------------------------------------------------------------------------------|---|
| 🔟 Dro   | op 1 📮 🗖 🔀                                                                                                   |   |
| Show    | Outline Calculate Accept                                                                                     |   |
| Enter   | Switch to Base Line Pnts Ctrl+B<br>Switch to Left Outline Pnts Ctrl+L<br>Switch to Right Outline Pnts Ctrl+R | • |
|         | Delete Point Ctrl+D Ctrl+D Delete All Points                                                                 |   |
|         |                                                                                                    |   |
| •       |                                                                                                    |   |
| D:\wace | ek\PAS\kropla\dane\Dijodometan\P1010001.JPG                                                                  |   |

Usunięcie dowolnego punktu skutkuje anulowaniem obliczonych kątów zwilżania, o ile takie obliczenia były przeprowadzone. Dzięki temu możemy wielokrotnie wyznaczać kąt zwilżania, aż otrzymamy satysfakcjonujący rezultat.

9. <u>Outline --> Delete All Points</u> - usunięcie wszystkich punktów obrysów i linii bazowej

Usunięcie wszystkich zaznaczonych punktów nastąpi dopiero po potwierdzeniu swej woli naciśnięciem guzika "Yes".

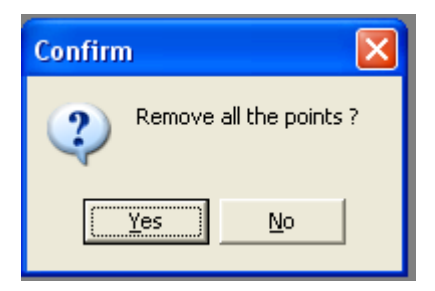

Jest to najszybszy sposób na anulowanie obliczeń kąta zwilżania ( nie trzeba szukać punktów celownikiem i kasować pojedynczo ).

Na podstawie wprowadzonych punktów linii bazowej oraz lewego i prawego obrysu kropli program oblicza współczynniki równań okręgów przybliżających kształt kropli oraz równanie linii bazowej

$$(x-x_L)^2 + (y-y_L)^2 = R_L^2$$
  $(x-x_R)^2 + (y-y_R)^2 = R_R^2$   $y = Ax+B$ 

Punkty przecięcia się okręgów i linii bazowej wyznaczają miejsca, gdzie poprowadzi się styczne do okręgów i znajduje kąty między stycznymi, a linia bazową. Te właśnie kąty są szukanymi kątami zwilżania.

Zanim jednak zostaną przeprowadzone obliczenia trzeba wskazać rodzaj cieczy pomiarowej, której dotycza dana fotografia. Wprawdzie dla samej procedury obliczeń kątów nie ma to żadnego znaczenia, jednak informacja o cieczy będzie niezbędna do późniejszej obróki danych ( np. wyliczanie swobodnej energii powierzchniowej ).

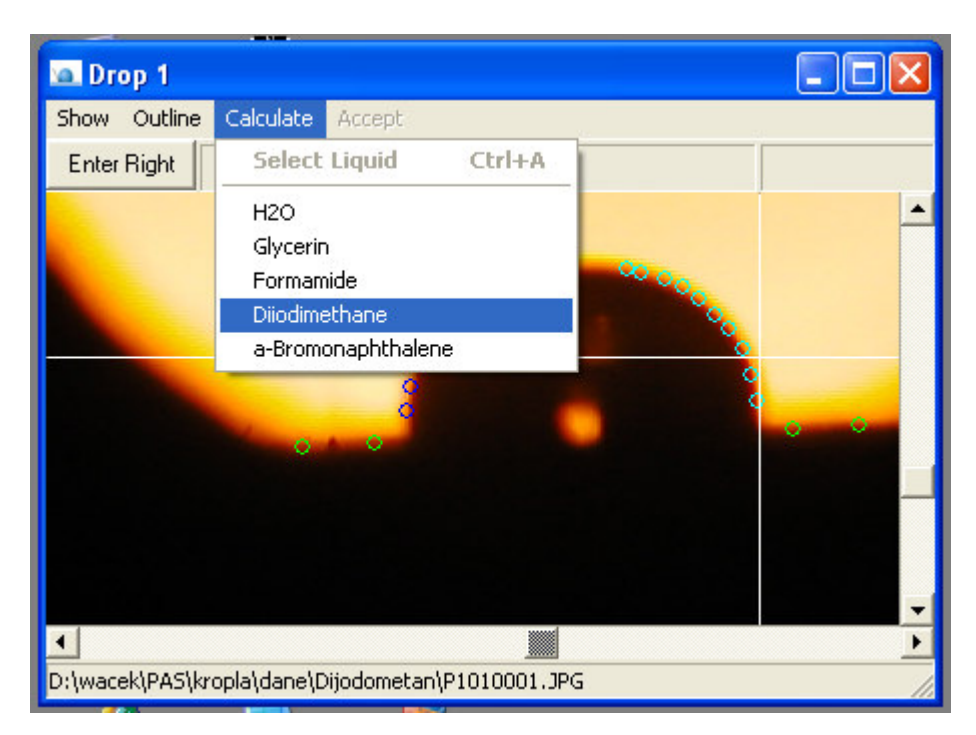

Gdy zostanie wskazana ciecz pomiarowa uaktywnia się polecenie rozpoczęcia obliczeń kątów *Calculation --> Start Calculation Ctrl+A* 

Klikamy w to polecenie ( lub lepiej używamy skrótu klawiszowego Ctrl+A ) i otrzymujemy rysunek z zaznaczonymi okręgami, linią bazową i stycznymi oraz wyliczone wartości kątów z lewej strony, z prawej strony i kąt średni.

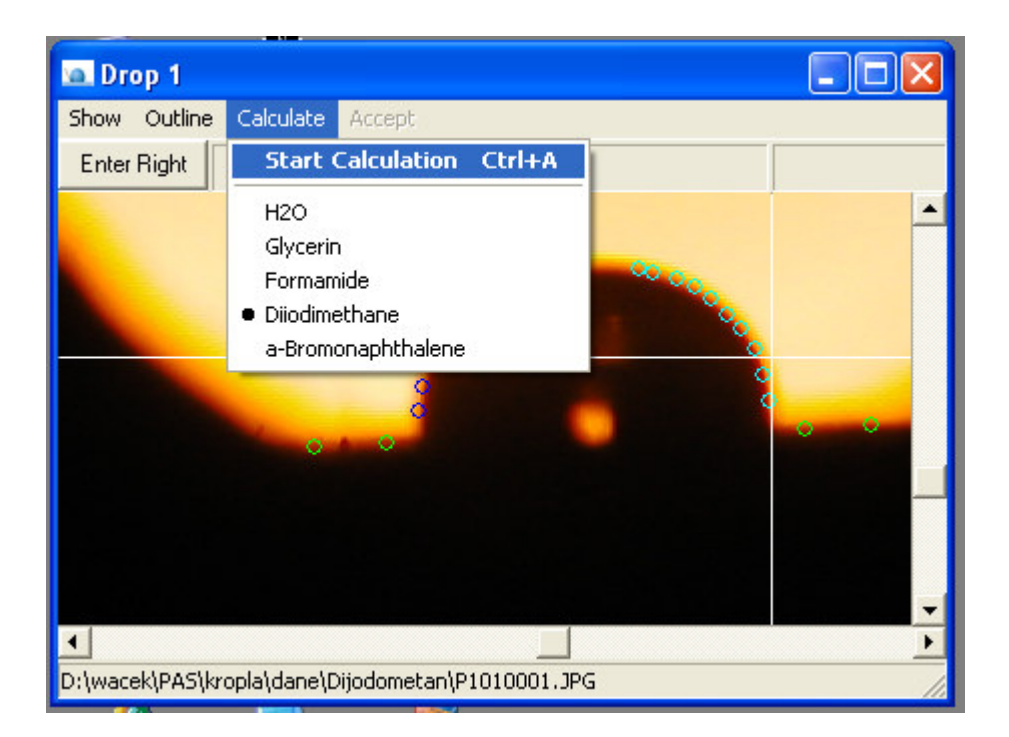

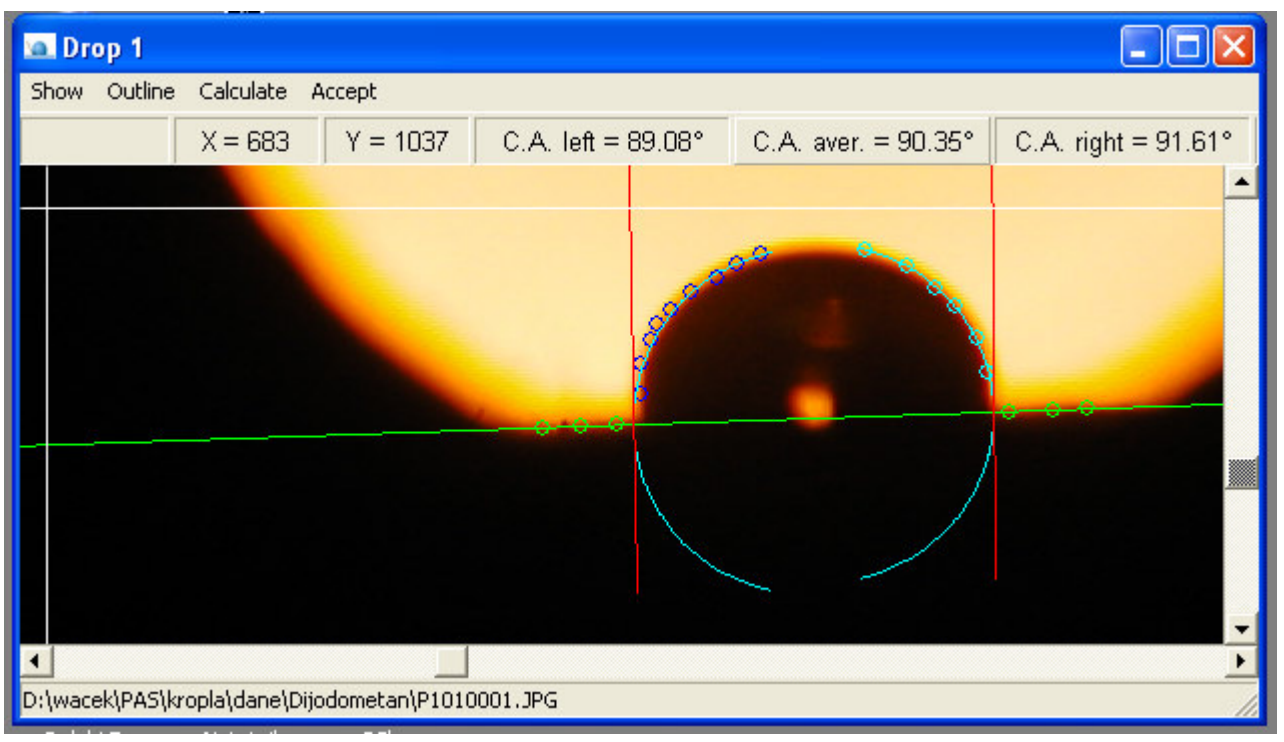

#### 11. <u>Accept</u> - wybór kątów do dalszej obróbki danych

Jako wyznaczony kąt zwilżania powinno podawać się średnią arytmetyczną z lewego i prawego kąta danej kropli. Jednakże nie zawsze jest to słuszne metodycznie, bo zdarzają się np. krople osadzone na nierównym podłożu i przez to silnie odkształcone z jednej strony. Wówczas jeden z wyników należy odrzucić.

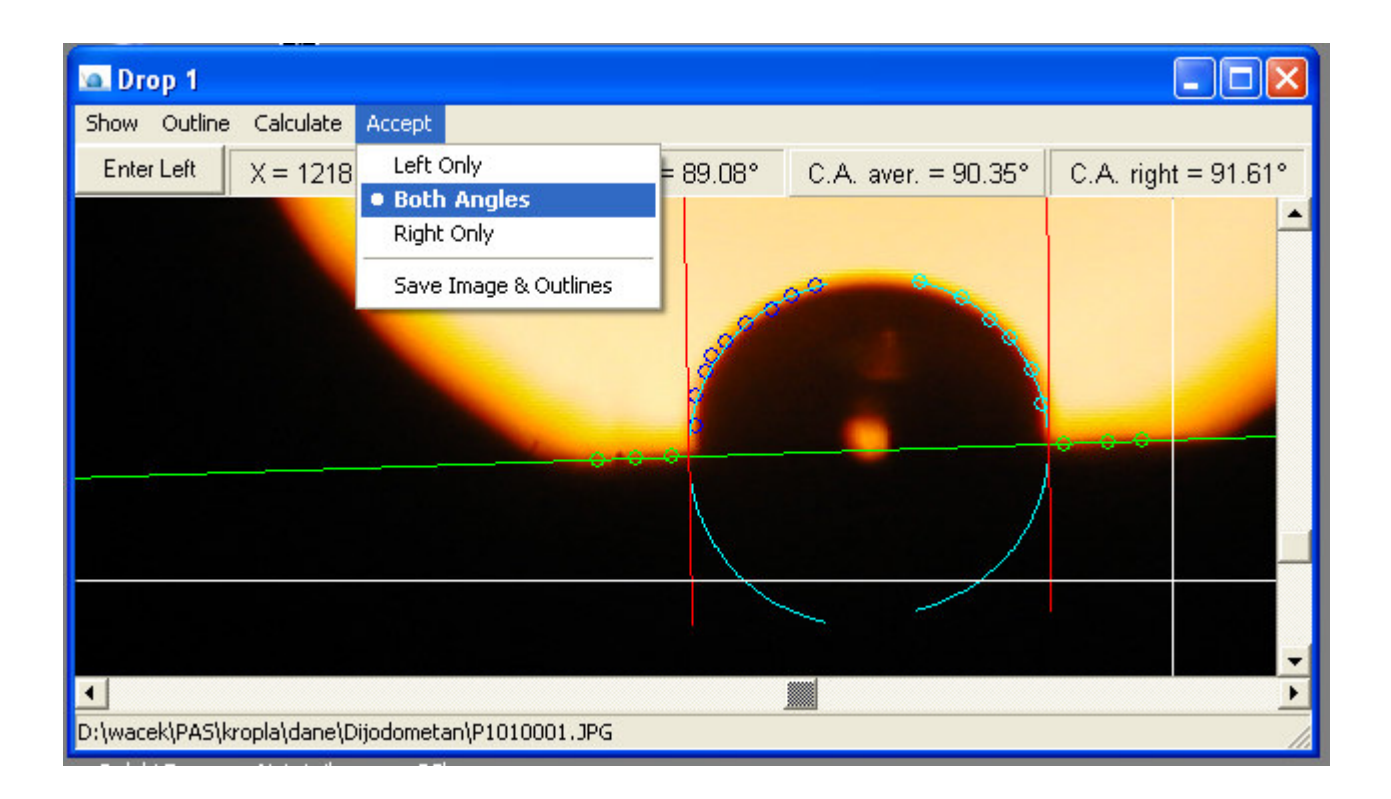

12. <u>Accept --> Save Image & Outlines</u> - zapisanie do pliku JPG informacji o pomiarze

Współrzędne punktów linii bazowej i obrysu kropli, symbol cieczy pomiarowej oraz znaczniki wybranych do dalszych obliczeń kątów (lewy, prawy, obydwa) mogą być zapisane do pliku JPG z obrazem kropli. Zapisu dokonuje się przez umieszczenie na poczatku pliku 1024–bajtowego komentarza ignorowanego przez programy graficzne.

| 🚬 Lister - [M:\PAS\kropla\dane\Dijodometan\P1010001.JPG]                                                                                                    |                                    |
|----------------------------------------------------------------------------------------------------|------------------------------------|
| Plik Edytuj Opcje Pomoc                                                                                                    | 0%                                 |
| Ř <sup>°</sup> t∎tKropla – Points 6 1203 1137 1186 1138 1164 1139 968<br>950 1146 931 1147 9 1040 1060 1028 1065 1018 1072 1005<br>995 1088 988 1095 985 1103 980 1115 980 1130 6 1092<br>113 1066 1127 1077 1137 1086 1148 1102 1153 1119 Diiodimet]<br>Yes                                                                                                    | 1145<br>1079<br>1058 1<br>mane Yes |
| á8EExifIII*<br>Ř<br>1017<br>MERA<br>1017<br>1017<br>10 | (<br>GITAL CA<br>v374-75<br>J      |
| 0000:00:00:00:00:00:00:00:00:00:00:00:0                                                                                                    | D:00:00                            |

Rysunek powyżej przedstawia zawartość zmodyfikowanego pliku JPG.

| 🙍 Dr   | op 1      |             |                                                            |                                                  |
|--------|-----------|-------------|------------------------------------------------------------|--------------------------------------------------|
| Show   | Outline   | Calculate   | Accept                                                     |                                                  |
|        |           | X = 737     | Left Only<br>• Both Angles<br>Right Only<br>Save Image & O | e 89.08° C.A. aver. = 90.35° C.A. right = 91.61° |
|        |           |             |                                                            |                                                  |
| •      |           |             |                                                            | · · · · · · · · · · · · · · · · · · ·            |
| D:\wac | ek\PAS\kr | opla\dane\D | ijodometan\P10100                                          | D1.JPG                                           |

Podczas zapisywania obrazu kropli i informacji pomiarowych do pliku JPG możliwe są następujące sytuacje :

- 1. obraz został wczytany z pliku JPG.
  - plik nie zawierał informacji o pomiarze
  - plik zawierał informacje o pomiarze
- 2. obraz został wczytany z pliku BMP
- 3. obraz został wczytany ze schowka Windows ( Clipboard )

Wówczas odpowiednio :

- 1. Informacje pomiarowe są dopisywane do oryginalnego pliku JPG. Nowe informacje zastępują stare informacje, jeśli takie już w pliku były.
- 2. Tworzony jest nowy plik JPG o nazwie identycznej z nazwą pliku BMP. W katalogu z plikiem BMP pojawia się plik JPG
- 3. wyświetla się okno dialogowe i użytkownik proszony jest o podanie nazwy pliku JPG, do którego zostanie zapisany obraz i informacje pomiarowe.

| Zapisywanie ja                        | iko                             |                  |                      |          |                 | ? 🗙         |
|---------------------------------------|---------------------------------|------------------|----------------------|----------|-----------------|-------------|
| Zapisz w:                             | attach                          | •                | 🗢 🗈 💣 📰 <del>-</del> |          | (720x540)       |             |
|                                       | Nazwa 🔺                         | Rozmiar          | Тур                  | Data moi |                 |             |
|                                       | 🖻 clip_image001                 | 49 KB            | Obraz JPEG           | 29-12-20 |                 |             |
| Moje bieżące                          | derywatograf_foto               | 28 KB            | Obraz JPEG           | 29-10-20 |                 |             |
| dokumenty                             | 💼 img1                          | 28 KB            | Obraz JPEG           | 17-12-20 |                 |             |
|                                       | 🖻 img4                          | 29 KB            | Obraz JPEG           | 17-12-20 |                 |             |
| Pulait                                | 🖻 img11                         | 28 KB            | Obraz JPEG           | 17-12-20 |                 |             |
| сирк                                  | 🗾 img12                         | 28 KB            | Obraz JPEG           | 17-12-20 |                 | 1777        |
| ~                                     | 🗾 img41                         | 29 KB            | Obraz JPEG           | 17-12-20 |                 |             |
|                                       | 1 img42                         | 29 KB            | Obraz JPEG           | 17-12-20 | 81              |             |
| Moje dokumenty                        |                                 |                  |                      |          |                 |             |
| Mój komputer                          |                                 |                  |                      |          |                 |             |
|                                       | <                               |                  |                      | >        |                 |             |
| Moje miejsca                          | Nazwa pliku: test2              |                  | -                    | Zapisz   |                 |             |
| sieciowe                              | Zapisz jako typ: JPEG Image Fil | e (*.jpg;*.jpeg) | -                    | Anuluj   |                 |             |
|                                       |                                 |                  |                      | <b>T</b> |                 |             |
| •                                     |                                 |                  |                      | E I      |                 |             |
| Cc Clipboard                          |                                 |                  |                      |          |                 |             |
|                                       | and the second second           | 20               | 7422 - 22            |          | 🗠 Kropla        | _           |
| a a a a a a a a a a a a a a a a a a a |                                 |                  | $\gamma_{\rm s}$     |          | File Drops Wind | ow Angles H |

Każdorazowe zapisanie informacji do pliku JPG jest potwierdzane komunikatem.

| a Drop 1                                                                                        |                     |
|-------------------------------------------------------------------------------------------------|---------------------|
| Show Outline Calculate Accept                                                                   |                     |
| X = 737 Y = 1257 C.A. left = 89.08° C.A. aver. = 90.35°                                         | C.A. right = 91.61° |
| kropla     Image & Data Saved Successfully !   D:\wacek\PAS\kropla\dane\Dijodometan\P101     OK | 0001.JPG            |
| D:\wacek\PAS\kropla\dane\Dijodometan\P1010001.JPG                                               |                     |

#### 13. <u>H</u>elp

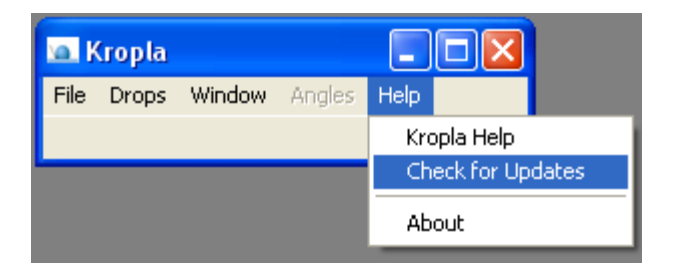

Zgrupowane są tu polecenia ułatwiające pracę i konserwację programu, a więc :

14. <u>Help --> Kropla Help</u> - wyświetlenie pliku niniejszego Kropla.PDF

Po wybraniu polecenia *Kropla <u>H</u>elp* uruchomi się przeglądarka Acrobat Reader, która automatycznie wczyta i wyświetli na ekranie zawartość pliku *Kropla.PDF*, czyli niniejszą instrukcję obsługi.

Plik Kropla.PDF winien znajdować się w tym samym katalogu, co plik Kropla.EXE. Jeśli go tam nie będzie, to zobaczymy komunikat :

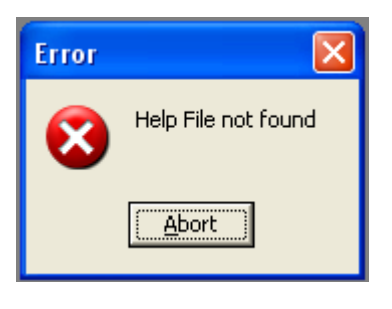

15. <u>*Help --> Check for Updates*</u> - sprawdzenie uaktualnień programu na serwerze

Program łączy się przez sieć internet z serwerem, na którym przechowywane są kolejne wersje programu Kropla.EXE i sprawdza, czy dostępna jest nowsza wersja. Zależnie od wyniku sprawdzenia pojawają się komunikaty :

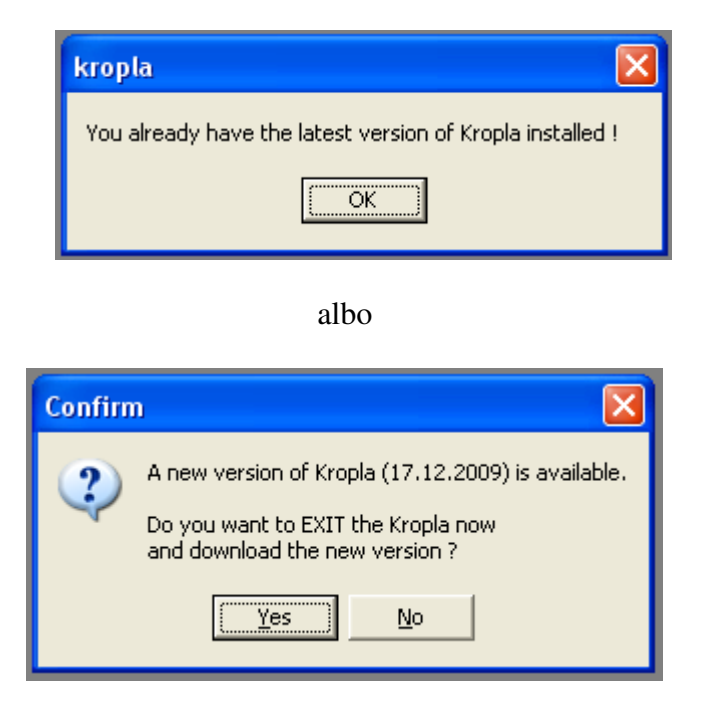

Jeśli odpowiemy *Yes*, to program *Kropla* zakończy natychmiast działanie (**uwaga** : możemy stracić dane odpowiadając nierozważnie !) i rozpocznie się ściąganie nowego pliku Kropla.EXE. Plik ten należy zapisać na miejsce starego pliku Kropla.EXE. W przypadku braku połączenia internetowego pojawi się okienko :

| kropla 🛛 🔀            |
|-----------------------|
| Server not responding |
| OK                    |

Prócz opisanego powyżej sprawdzania uaktualnień na żądanie program *Kropla* sprawdza je automatycznie podczas średnio co 10-tego uruchomienia. Jeśli wykryje dostępność nowej wersji, to melduje o tym operatorowi :

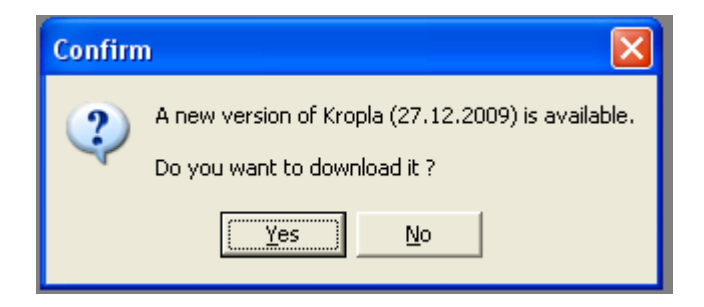

Jeśli odpowiemy Yes, to program Kropla zakończy natychmiast działanie i rozpocznie się ściąganie nowego pliku Kropla.EXE. Plik ten należy zapisać na miejsce starego pliku Kropla.EXE.

16. <u>*Help --> About*</u> - informacje o programie i autorze

W typowym okienku znajdują się m.in. informacje o wersji programu, adres e-mailowy autora oraz łącze do strony internetowej z bliższymi informacjami o autorze i jego działalności zawodowej.

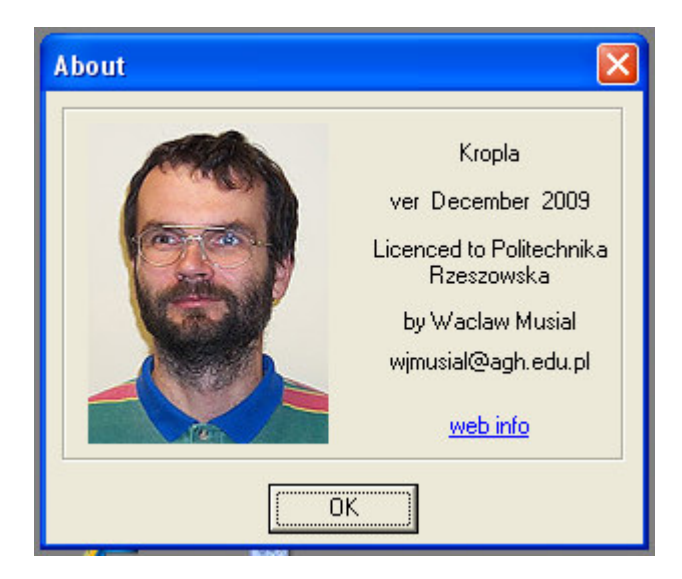

Wszelkie uwagi odnośnie działania programu oraz propozycje zmian i ulepszeń prosimy zgłaszać na adres e-mailowy :

wjmusial@agh.edu.pl